## 3. Omega

A megyeszékhely középiskolás korú fiataljainak kosárlabda-bajnokságot szerveznek. A csapatalakításnak egy feltétele van: minden csapattag a város valamelyik középiskolájában tanuljon! A csapatok maguknak választhatnak nevet a versenykiírásban meghatározott listából, ebben az esetben a görög ábécé betűi közül. A feladatban az Omega csapat mérkőzéseit követjük figyelemmel. A *merkozesek.txt* állományban az Omega csapat mérkőzéseinek dátuma, helyszíne és ellenfelei, valamint az eddig lejátszott mérkőzéseinek eredménye (a dobott és a kapott pontok száma) szerepel időrendben.

Táblázatkezelő program segítségével oldja meg a következő feladatokat!

A megoldás során vegye figyelembe a következőket!

- Amennyiben lehetséges, a megoldás során képletet, függvényt, hivatkozást használjon!
- A részfeladatok között van olyan, amely egy korábbi kérdés eredményét használja fel. Ha a korábbi részfeladatot nem sikerült teljesen megoldania, használja a megoldását úgy, ahogy van, vagy írjon be egy valószínűnek tűnő eredményt, és azzal dolgozzon tovább! Így ugyanis pontokat kaphat erre a részfeladatra is.
- Segédszámításokat a P oszloptól jobbra végezhet.
- 1. Töltse be a tabulátorokkal tagolt, UTF-8 kódolású *merkozesek.txt* szövegfájlt a táblázatkezelőbe az *A1*-es cellától kezdődően! Munkáját *omega* néven mentse el a táblázatkezelő alapértelmezett formátumában!
- 2. Az A2:A23 tartomány celláiba jegyezze be a fordulók sorszámát a mintának megfelelően!
- 3. Az eredmény oszlopában határozza meg, hogy az adott mérkőzésen győzött vagy vesztett az Omega csapata! (Kosárlabda-mérkőzésen a több pontot szerző csapat nyer, és nem születhet döntetlen eredmény.) Az eredménytől függően a "győzelem" vagy a "vereség" szöveget jelenítse meg! A cellákat elegendő a már bejegyzett eredmények soraiban kitöltenie.
- 4. A sorozat oszlopában határozza meg, hogy az adott mérkőzést is tekintve milyen hosszú győzelem- vagy vereségsorozatban van éppen a csapat! A cellákat elegendő a már bejegyzett eredmények soraiban kitöltenie. (Ha az előző mérkőzésen vesztett, de most győzött a csapat, akkor egy új sorozat kezdődik, tehát a sorozat értéke 1. Ha az előző fordulóban már 2 hosszú vereségsorozata volt, és most is vesztett, akkor a sorozat hossza 3-ra nő.)

A *J* oszloptól jobbra a képleteket úgy alkossa meg, hogy azok újabb mérkőzéseredmények bejegyzését követően is helyes eredményt adjanak a 22. fordulóig!

- 5. A *K4*-es cellában határozza meg, hogy hány győzelmet aratott az Omega csapata, az *L4*-es cellában pedig a vereségek száma jelenjen meg!
- 6. Az *M4*-es és az *N4*-es cellában határozza meg, hogy az idény során összesen hány pontot dobott, illetve kapott a csapat!
- 7. A *K7*-es cellában határozza meg, hogy mennyi volt a legtöbb pont egy mérkőzésen, amelyet az Omega csapata dobott! Az *N7*-es cellában pedig adja meg, milyen hosszú volt az a leghosszabb győzelem- vagy vereségsorozat, amelyben részük volt!
- 8. A *K10*-es cellában határozza meg, hogy mikor lesz a következő mérkőzése az Omega csapatának, az *N10*-es cellában pedig adja meg a következő ellenfél nevét! Ügyeljen arra, hogy az újabb fordulók eredményének bejegyzése után is helyes érték jelenjen meg!

- 9. Készítsen kördiagramot, amely szemlélteti a csapat győzelmi arányát! A diagram címe "Győzelmi arány" legyen! A diagramhoz ne tartozzon jelmagyarázat! A kategóriafeliratokat és a százalékos arányokat a mintának megfelelően jelenítse meg! A diagram a *J11:N23* tartományon belül helyezkedjen el!
- 10. Az Omega csapata mindkét ezután következő mérkőzését 81:79-re nyerte meg. Jegyezze be ezeket az értékeket a *dobott* és a *kapott* oszlopok megfelelő soraiba, és másolja le ide az *eredmény* és a *sorozat* oszlopában szereplő képletet!
- 11. Az A1:N23 tartomány celláit formázza meg a minta és az alábbi leírás szerint!
  - a. A táblázat adatokat tartalmazó oszlopai legyenek azonos szélességűek, és minden adat legyen olvasható!
  - b. A sorok magasságát állítsa be úgy, hogy a táblázat első sorának magassága a többi sor magasságának másfélszerese legyen!
  - c. Végezze el a szükséges cellaösszevonásokat a minta szerint!
  - d. Minden cella vízszintes és függőleges igazítása legyen azonos, ezeket állítsa be a minta szerint!
  - e. A dobott és kapott pontok számformátumát a minta alapján állítsa be azon cellákra is, amelyek még le nem játszott fordulókhoz tartoznak!
  - f. A csapat nevét emelje ki nagyobb betűmérettel! A számított értékek celláit formázza dőlt betűstílussal! A többi karakterformázást a minta alapján végezze el!
  - g. Szegélyezze vékony vonallal az *A1:H23* tartományt és a *J:N* oszlopok minta szerinti celláit!

25 pont

|    | A       | В          | С        | D         | E       | F       | G        | Н       | 1 | J                  | К          | L       | М         | N        |
|----|---------|------------|----------|-----------|---------|---------|----------|---------|---|--------------------|------------|---------|-----------|----------|
| 1  | forduló | dátum      | ellenfél | helyszín  | dobott  | kapott  | eredmény | sorozat |   | Omega kosárcsapat  |            |         |           |          |
| 2  | 1.      | 2021.09.14 | Alfa     | otthon    | 72 pont | 80 pont | vereség  | 1       |   |                    |            |         |           |          |
| 3  | 2.      | 2021.09.22 | Théta    | otthon    | 97 pont | 81 pont | győzelem | 1       |   |                    | győzelem   | vereség | dobott    | kapott   |
| 4  | 3.      | 2021.10.04 | Delta    | idegenben | 93 pont | 86 pont | győzelem | 2       |   | összesen           | 5          | 5       | 718 pont  | 702 pont |
| 5  | 4.      | 2021.10.12 | Dzéta    | otthon    | 61 pont | 73 pont | vereség  | 1       |   |                    |            |         |           |          |
| 6  | 5.      | 2021.10.18 | Éta      | idegenben | 68 pont | 77 pont | vereség  | 2       |   | Csúcsok            |            |         |           |          |
| 7  | 6.      | 2021.11.03 | Карра    | otthon    | 62 pont | 77 pont | vereség  | 3       |   | dobott             | 97 pont    |         | sorozat   | 4        |
| 8  | 7.      | 2021.11.10 | Ióta     | otthon    | 49 pont | 52 pont | vereség  | 4       |   |                    |            |         |           |          |
| 9  | 8.      | 2021.11.24 | Gamma    | otthon    | 75 pont | 59 pont | győzelem | 1       |   | Következő mérkőzés |            |         |           |          |
| 10 | 9.      | 2021.11.29 | Théta    | idegenben | 69 pont | 54 pont | győzelem | 2       |   | dátuma             | 2022.01.18 |         | ellenfele | Lambda   |
| 11 | 10.     | 2021.12.07 | Ióta     | idegenben | 72 pont | 63 pont | győzelem | 3       |   | Győzelmi arány     |            |         |           |          |
| 12 | 11.     | 2022.01.18 | Lambda   | idegenben |         |         |          |         |   |                    |            |         |           |          |
| 13 | 12.     | 2022.01.26 | Epszilon | otthon    |         |         |          |         |   |                    |            |         |           |          |
| 14 | 13.     | 2022.02.09 | Lambda   | otthon    |         |         |          |         |   |                    |            |         |           |          |
| 15 | 14.     | 2022.02.14 | Éta      | otthon    |         |         |          |         |   |                    |            |         |           |          |
| 16 | 15.     | 2022.02.22 | Béta     | otthon    |         |         |          |         |   |                    |            |         |           |          |
| 17 | 16.     | 2022.03.08 | Béta     | idegenben |         |         |          |         |   |                    |            |         |           |          |
| 18 | 17.     | 2022.03.16 | Epszilon | idegenben |         |         |          |         |   |                    | vereség    |         | győzelem  |          |
| 19 | 18.     | 2022.03.22 | Dzéta    | idegenben |         |         |          |         |   |                    | 50%        |         | 50%       |          |
| 20 | 19.     | 2022.03.28 | Alfa     | idegenben |         |         |          |         |   |                    |            |         |           |          |
| 21 | 20.     | 2022.04.13 | Gamma    | idegenben |         |         |          |         |   |                    |            |         |           |          |
| 22 | 21.     | 2022.04.20 | Delta    | otthon    |         |         |          |         |   |                    |            |         |           |          |
| 23 | 22.     | 2022.04.25 | Карра    | idegenben |         |         |          |         |   |                    |            |         |           |          |
| 24 |         | -          | -        | -         |         |         |          |         |   |                    |            |         |           |          |

## Minta a 10. részfeladat végrehajtása előtti adattartalommal: